### APPROVE STUDENT WORKER TIME

Student workers must submit time entry for the week by midnight Friday. Once the student submits their time, a task will appear in your **Inbox**.

### **Reviewing a Student Worker time submission via Inbox**

The student supervisor reviews and approves the student worker time submission. The supervisor can also make corrections to the information entered including time and position as necessary on the time submission.

12

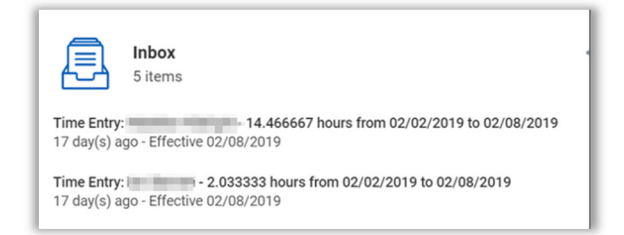

1. From the Workday Home Page, click Inbox.

Regular Hours Teaching Hours Overtime Hours Non-Worked Hours Total Hours

- 2. Navigate to the student worker's time submission.
- 3. Review the time submission.

|           | co to Appiore  |                        |                  |
|-----------|----------------|------------------------|------------------|
| items     |                |                        | X = II L         |
| Date      | Position       | Туре                   | Time Block Repor |
| Sun, 8/25 | Counter Helper | Student - Hours Worked | A                |
| Mon, 8/26 | Counter Helper | Student - Hours Worked |                  |
| Tue. 8/27 | Counter Helper | Student - Hours Worked |                  |

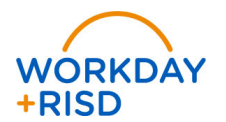

Note: There is only one time card for each worker in Workday. You,

as an approver, will be able to see the total hours worked by the student for all positions. You will only be tasked to approve the position for which you are responsible.

I Note: Student workers have the access to correct their own time

entry. They can correct the time entered, the position and update any unmatched times.

- 4. Click Approve.
- 5. The Inbox item is moved to your Archive tab.

#### **Review and Approve Multiple Student Workers Time**

1. From the Workday Home Page, select Team Time

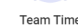

2. Select Review Time

| RISD Q Search |                                  |
|---------------|----------------------------------|
| 🔆 Team Time   |                                  |
|               |                                  |
|               | ACTIONS<br>Enter Time for Worker |
|               | Review Time                      |

3. At the Worker field, select Employee by Organization

|   | 08/2//2019                |                                                                 |
|---|---------------------------|-----------------------------------------------------------------|
|   |                           |                                                                 |
| * | search                    | :=                                                              |
|   | Workers by Manager        | >                                                               |
|   | All Workers               | >                                                               |
|   | Employees by Organization | >                                                               |
|   | *                         | Jearch Workers by Manager All Workers Employees by Organization |

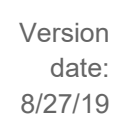

## Time Entry: Approve Student Worker Time

4. Select your name as the organization. A list of your students will appear in a drop down box. Select one or more students.

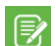

Note: If you want to select all your students, check off the first student in

the list and hold down the Ctrl and Shift keys and scroll to the last student in the drop down box and check the box next to the last student.

### 5. At Show field, select Workers with Hours to Approve

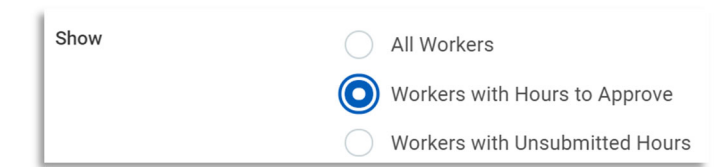

6. Click **OK**.

• You will see a list of all your student workers that have hours submitted that need to be approved.

7. Select all of the student hours that you want to approve. By selecting the box in the header, you will be selecting all of the students below.

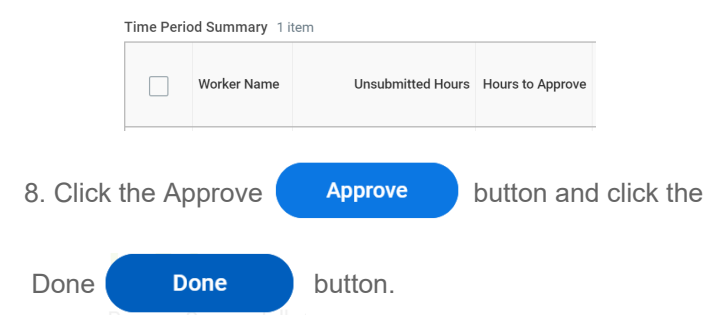

# Reviewing a Student Worker time submission via View Time Clock History

1. From the Workday Home page, click the Team Time Worklet

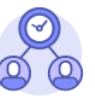

Team Time

2. Click **Time Clock History** from the **View** area.

| /iew |                    |  |
|------|--------------------|--|
|      | Time Clock History |  |

- 3. Worker: Enter the student worker name.
- 4. Date: will default to current date but it can be changed
- 5. Click OK.
- 6. Select View Time Calendar for Worker button.

Displaying Clock Events from 08/24/2019 to 08/30/2019

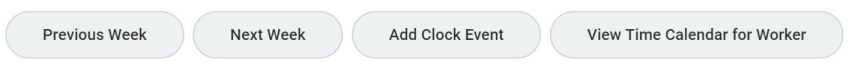

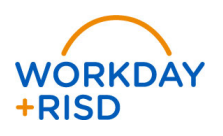

2 Version date: 8/27/19

|        |                      |                      |                                      | Regular Hours 7<br>7                     | leaching Hours<br>0 | Overtime Hours<br>0 | Non-Worked Hours     | s Total Ho<br>C      | ours<br>7 |
|--------|----------------------|----------------------|--------------------------------------|------------------------------------------|---------------------|---------------------|----------------------|----------------------|-----------|
| Today  | < > A                | .ug 24 – 30, 20      | )19                                  |                                          |                     |                     | View                 | Week                 | T         |
|        | Sat 8/24<br>Hours: 0 | Sun 8/25<br>Hours: 0 | Mon 8/26<br>Hours: 5                 | Tue 8/27<br>Hours: 2                     | Wed 8<br>Hours      | 3/28 T<br>s: 0 H    | 'hu 8/29<br>Iours: 0 | Fri 8/30<br>Hours: 0 |           |
|        |                      |                      |                                      | Unmatched Ch<br>11:57am<br>① Needs Atten | ecł<br>tior         |                     |                      |                      | ^         |
| 7 AM   |                      |                      |                                      |                                          |                     |                     |                      |                      |           |
| 7 7500 |                      |                      |                                      |                                          |                     |                     |                      |                      | -         |
| 8 AM   |                      |                      | Student - Hours W<br>8:00am - 1:00pm | Student - Hour<br>8:00am - 10:00         | s W<br>Iam          |                     |                      |                      |           |
| 9 AM   |                      |                      | 5 Hours: Counter I<br>Submitted      | 2 Hours: Gym I<br>(+)                    | Nor                 |                     |                      |                      |           |
| En     | ter Time 🔹           |                      |                                      |                                          |                     |                     |                      |                      |           |

- **7.** From here, you can review the time, correct time or enter time if the student is not able to correct themselves.
- If there is an Unmatched Time, check if the student entered the correct time already. If so, click on the unmatched time and Delete Clock Event. If you need to edit the time on the student behalf, click on the Unmatched Time and enter the correct In and Out time.

| Time Type 🔸  | × Student - Hours Worked | =  |
|--------------|--------------------------|----|
| In *         | 11:57 AM                 |    |
| Out 🔸        | 01:00 PM                 |    |
| Out Reason ★ | Out                      | Ŧ  |
| Hours        | 1                        |    |
| Position 🔸   | Gym Monitor (+)          | ٣  |
| Details      |                          |    |
| Cost Center  |                          | := |
| Location     |                          | := |
| Fund         |                          | := |
| Grant        |                          | := |
| Comment      |                          |    |
| Delete       | Clock Event              | A  |

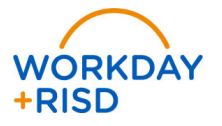